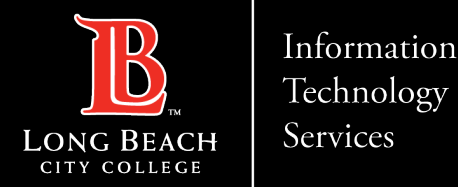

## Connecting to LBCC Secure Wi-Fi using iPhone

FOR LONG BEACH CITY COLLEGE FACULTY & STAFF

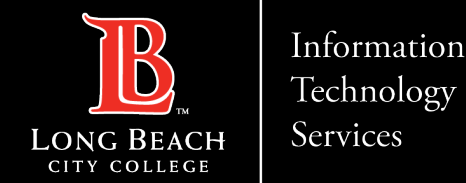

### **Connecting to LBCC Secure Wi-Fi (iPhone)**

When you have Wi-Fi turned on, your device automatically connects to nearby Wi-Fi networks you've connected to before.

You can also set your device to automatically turn on Wi-Fi near saved networks.

Before we begin, please do the following:

1.Open your device's **Settings** app.

2.Tap Wi-Fi (make sure Wi-Fi is turned on).

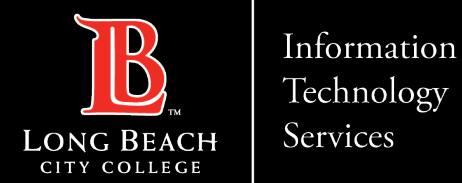

#### Wi-Fi Settings app

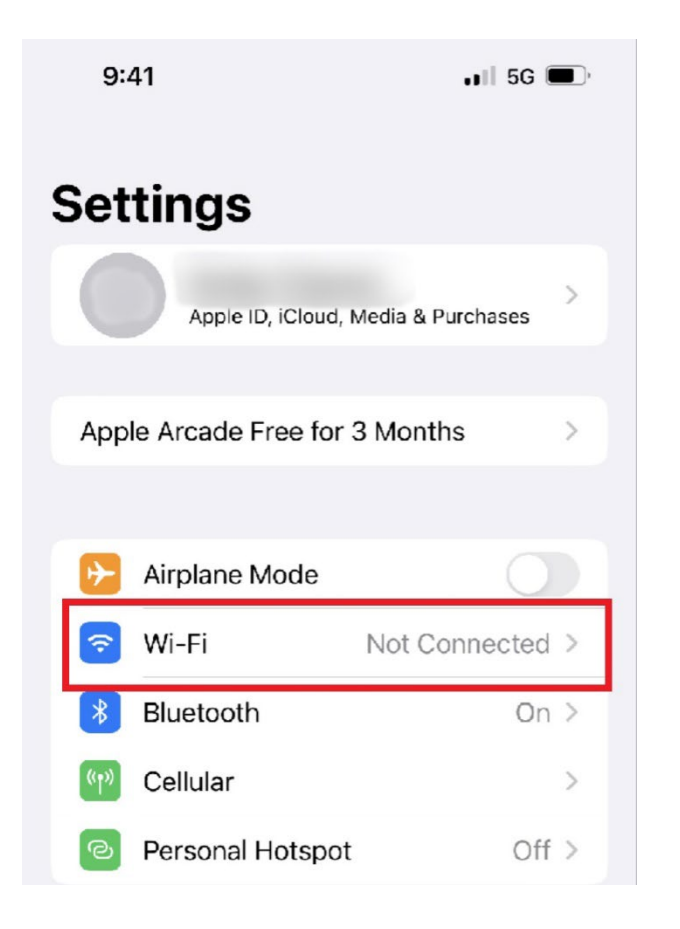

Once you have opened your device's **Settings app**, please tap on **Wi-Fi**.

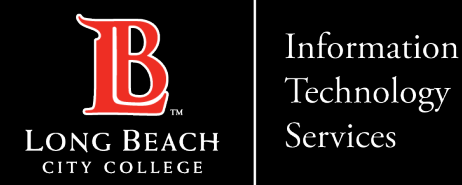

#### Wi-Fi – LBCC Secure

| 9:41        |       | ••• 5G 🔲 )     |
|-------------|-------|----------------|
| Settings    | Wi-Fi | Edit           |
| Wi-Fi       |       |                |
| NETWORKS    |       |                |
| LBCC        |       | হ (j)          |
| LBCC Secure | 9     | <b>a</b> ≈ (i) |
| Media       |       | ê              |
| Other       |       |                |

Once you have tapped on **Wi-Fi**, you will be given a list of available networks.

LBCC has two primary networks available: **LBCC** and **LBCC Secure**.

**LBCC** is an open Wi-Fi network that is available to students, staff, and the guests to the college. Simply tap on **LBCC** to join the network.

**LBCC Secure** is limited to LBCC employees and requires credentials to connect. In this guide, we will demonstrate how to connect to LBCC Secure.

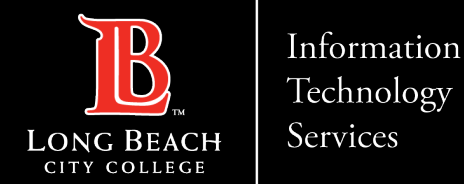

#### Wi-Fi – Enter Username and Password

| 9:42                                 | ∎∎ 5G □) <sup>,</sup> |      | Once you have tapped on LBCC Secure,<br>you will be prompted to enter your                                                                                                    |  |
|--------------------------------------|-----------------------|------|----------------------------------------------------------------------------------------------------|--|
| Enter the password for "LBCC Secure" |                       |      | credentials.                                                                                                    |  |
| Cancel                               | Enter Password        | Join | In <b>Username</b> , enter your LBCC employee<br>ID.                                                                                                    |  |
| Username                             | e 0903226             |      | For <b>Password</b> , enter your 16-character<br>Viking Portal password.                                                                                                    |  |
| Password                             |                       |      | ( <i>Please note</i> , you may need to update your<br>password if your password does not meet<br>the 16-character requirement. Please see<br>our Viking Portal help guide for more<br>information). |  |

helpdesk@lbcc.edu · https://www.lbcc.edu/information-technology-services ITS Faculty & Staff Help Desk 🕠 (562) 938-4357 ·

![](_page_5_Picture_0.jpeg)

#### Wi-Fi Certificate – Select Trust

![](_page_5_Picture_3.jpeg)

After entering your Employee ID and Password, you will be prompted to trust the Wi-Fi certificate. Tap **Trust**.

Note: You may get a note that the certificate is not trusted. This is due to Apple not recognizing our private connection server; however, **it is safe to connect**. LBCC takes cyber security and your online protection seriously.

![](_page_6_Picture_0.jpeg)

#### Wi-Fi Setup Complete

![](_page_6_Picture_3.jpeg)

After trusting the connection, give the device a few moments to connect.

Once finished, you will see a check mark next LBCC Secure to confirm you are now connected.

If you experience an issue with connecting, repeat the steps from the beginning to re-connect.

Please also contact the ITS Help Desk for assistance. (562) 938-4357 helpdesk@lbcc.edu

![](_page_7_Picture_0.jpeg)

![](_page_7_Picture_1.jpeg)

## **QUESTIONS ?**

# If you run into any issues, or have further questions, feel free to reach out to us!

FOR LONG BEACH CITY COLLEGE FACULTY & STAFF